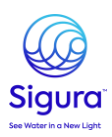

## **Consultation des FDS Innovative Water Care**

1. Pour **consulter une fiche de données de sécurité** (FDS), rendez-vous sur le site : https://www.quickfds.com/

2. Créez un compte Quick-FDS : en haut à droite, cliquez sur « connexion » puis « Je crée mon compte Mes-FDS ».

|                                                                                              |                                                            |       | _ | Français       | Connexion |
|----------------------------------------------------------------------------------------------|------------------------------------------------------------|-------|---|----------------|-----------|
| J'ai déjà un compte                                                                          | Je crée mon compte MES-FDS                                 | ×     |   |                |           |
|                                                                                              |                                                            |       |   | CONTACTEZ-NOUS |           |
| Société*                                                                                     |                                                            |       |   |                |           |
| Nom*                                                                                         |                                                            |       |   |                |           |
| Prénom*                                                                                      |                                                            |       |   |                |           |
| E-mail*                                                                                      |                                                            |       |   |                |           |
| Condi                                                                                        | tions générales                                            |       |   |                |           |
| <ul> <li>Je ne souhaite pas recevoir d'informations relativ</li> </ul>                       | ves aux outils réglementaires de Quick-FDS.                |       |   |                |           |
| <ul> <li>Je souhaite recevoir les offres commerciales per<br/>groupe WEKA France.</li> </ul> | tinentes et personnalisées de la part des sociétés filiale | s du  |   |                |           |
| Nous vous invitons à consulter notre Politique                                               | de protection des données personnelles                     |       |   |                |           |
|                                                                                              |                                                            |       |   |                |           |
|                                                                                              | S'enregi                                                   | strer |   |                |           |
| fournisseurs de produ                                                                        | uits chimiques partout dans le monde                       |       |   |                |           |
|                                                                                              | En savoir plus                                             |       |   |                |           |

3. Accédez à la base Quick-FDS en saisissant le nom du fournisseur ici Innovative Water Care. **Consultez** les fiches de données de sécurité (FDS) des **900 fournisseurs membres Quick-FDS**, parmi **plus de 3 000 000 de références en ligne** 

Q Innovative Water Care | OK

4. Saisissez la langue puis votre **code client** (si vous n'en avez pas, interrogez votre équipe commerciale).

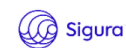

La consultation des FDS de ce fournisseur nécessite que vous entriez votre code client. Ce code se trouve sur vos factures et autres documents comptables.

Q .....

Vous ne connaissez pas votre code client ? <u>Contactez votre fournisseur afin qu'il</u> vous le transmette. юк

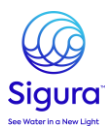

5. Recherchez votre produit via le nom du produit, code produit ou Gencod.

Pour **consulter les FDS**, il suffit de survoler l'icône 🚺 et de cliquer sur la langue désirée :

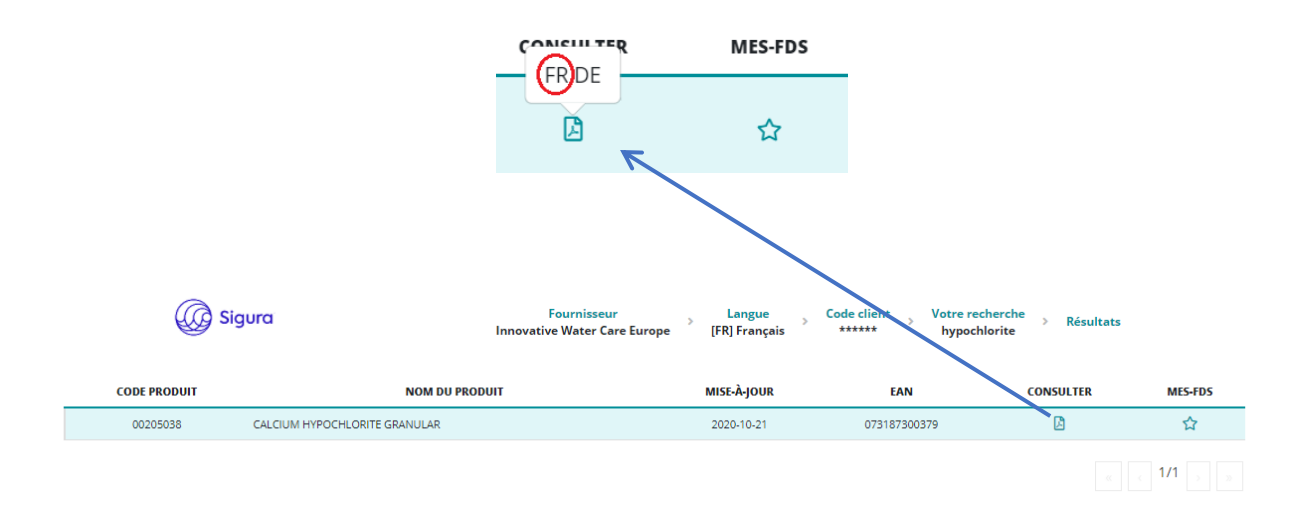

6. Pour créer vos **favoris**, suivez les mêmes étapes que pour la consultation des FDS (survolez l'icône et cliquez sur la langue désirée).

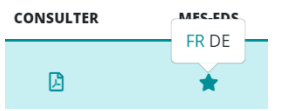

7. Vous retrouverez vos FDS « favorites » en cliquant sur **« MES-FDS »** à gauche de l'écran. Vous pourrez par la suite **consulter librement**, sans nouvelle recherche, les FDS que vous avez choisies, et aussi les **supprimer** de l'espace favoris si vous n'en avez plus l'utilité.

|            |                                   |                              | 🕗 Français         | 2         | <u>ໍ</u> ບ    |
|------------|-----------------------------------|------------------------------|--------------------|-----------|---------------|
| ≡          |                                   |                              |                    | C         | ONTACTEZ-NOUS |
|            |                                   | MES-FDS                      |                    |           |               |
|            | Fournisseur : Innovative Water Ca | re Europe 🗸 🗸 🗸              | Rechercher dans MI | ES-FDS    |               |
| Q          | NOM DU PRODUIT                    | FOURNISSEUR                  | LANGUE             | CONSULTER | SOURCE        |
| ERCHER DES | CALCIUM HYPOCHLORITE GRANULAR     | Innovative Water Care Europe | FR                 | ß         | FAV 👕         |
|            |                                   |                              |                    | ( c       | 1/1 ,         |
|            |                                   |                              |                    |           |               |

NB : Il est important de consulter l'ensemble des FDS de vos produits (ou de les rajouter en favoris) afin de pouvoir recevoir un mail de notification en cas de mise à jour.